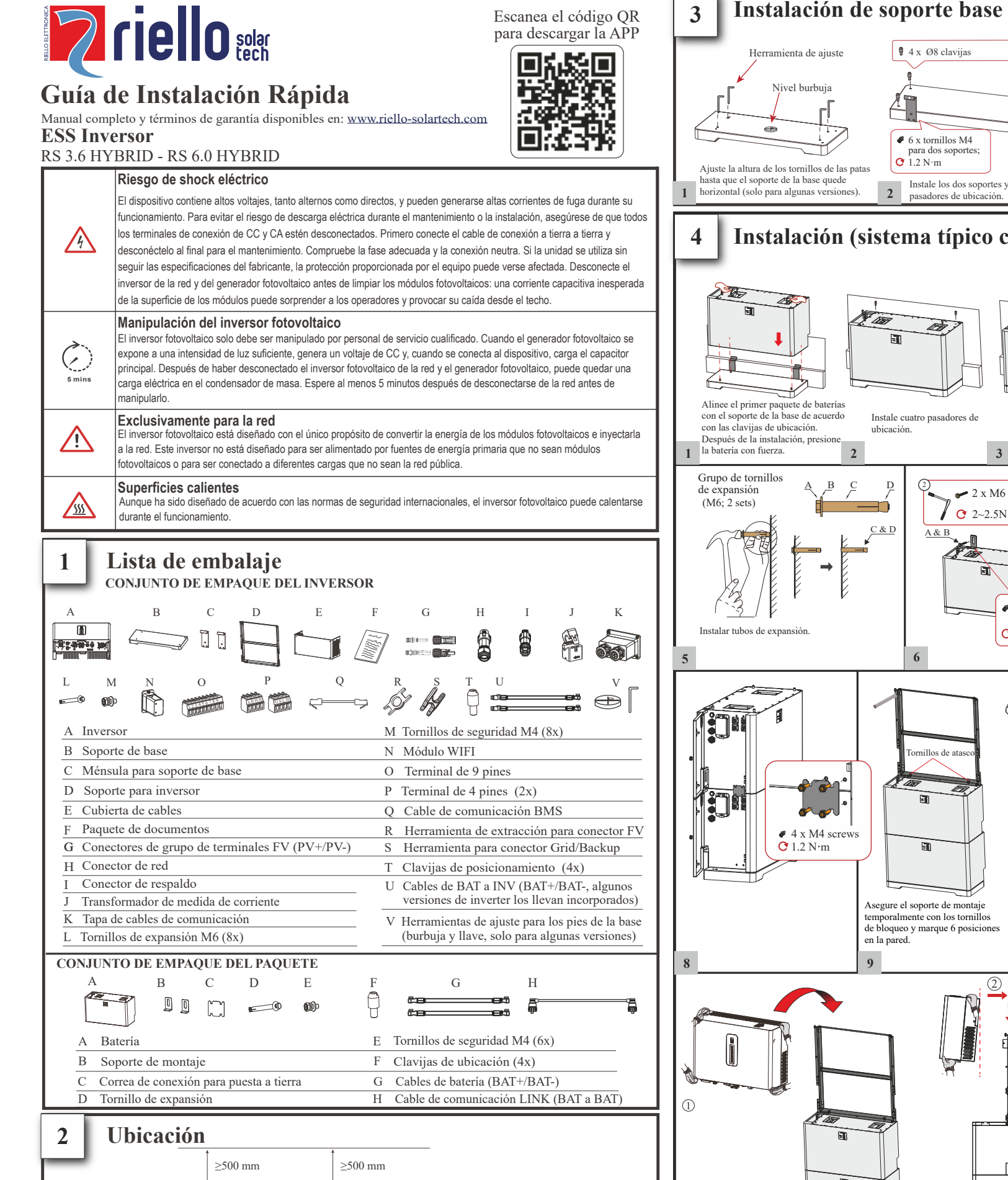

2500 mm

>500 mm

≥500 mm

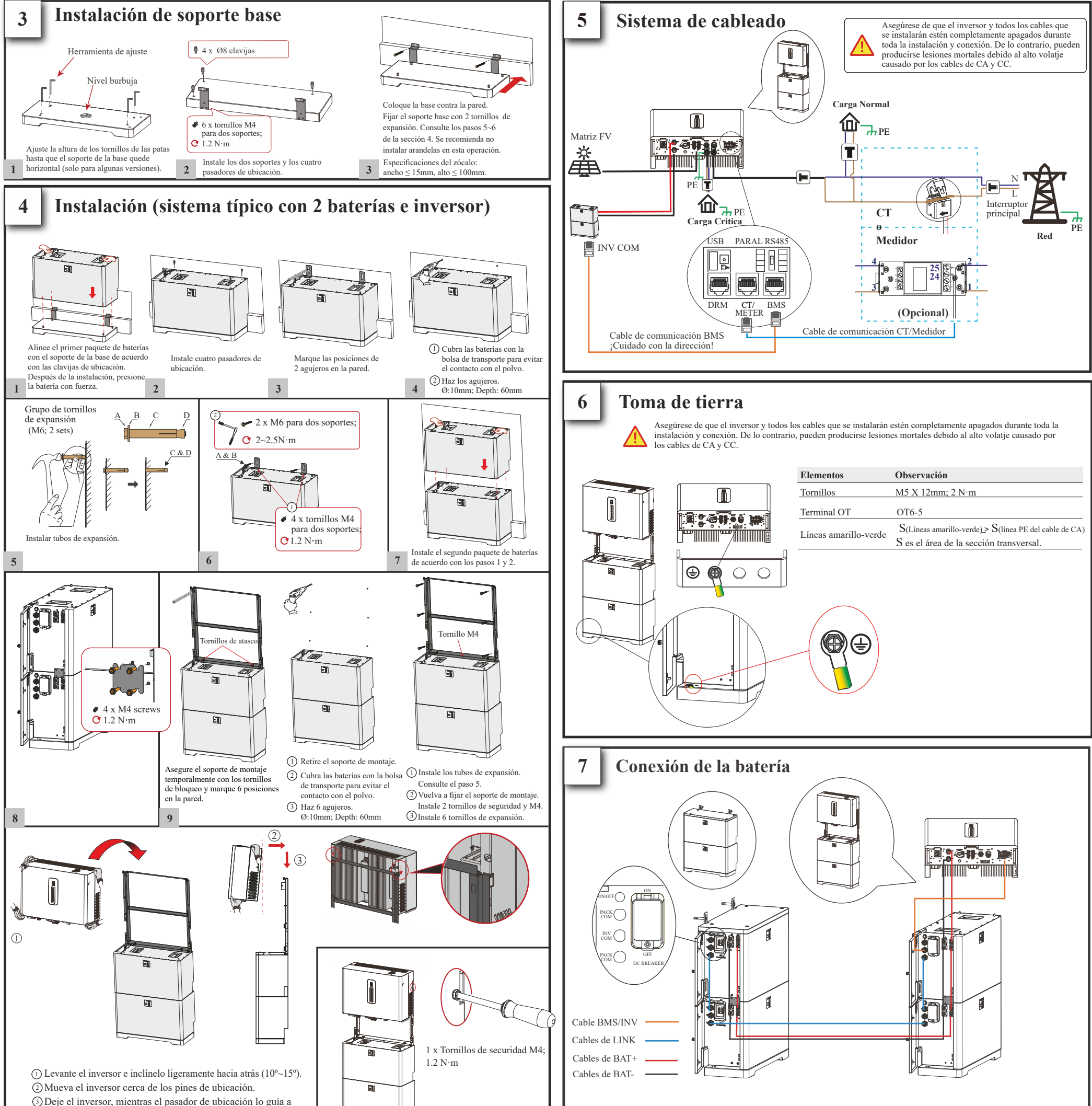

11

|               | Elementos             | Observación                                            |  |  |
|---------------|-----------------------|--------------------------------------------------------|--|--|
|               | Tornillos             | M5 X 12mm; 2 N·m                                       |  |  |
|               | Terminal OT           | OT6-5                                                  |  |  |
|               | Líneas amarillo-verde | S(Líneas amarillo-verde) > S(línea PE del cable de CA) |  |  |
|               |                       | S es el área de la sección transversal.                |  |  |
|               |                       |                                                        |  |  |
|               |                       |                                                        |  |  |
| de la hatería |                       |                                                        |  |  |

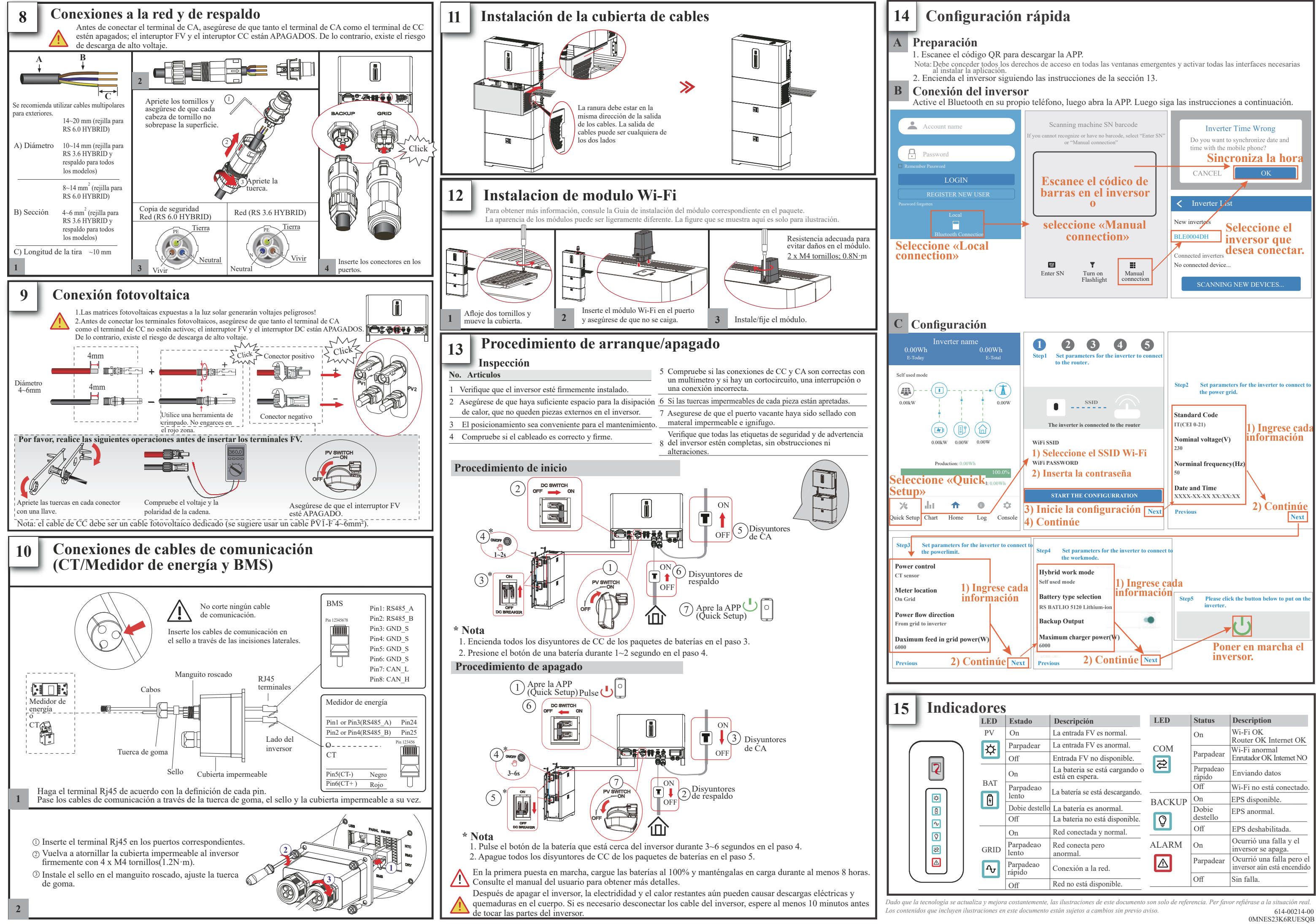

| es |                    |                                               |                                               |                     |                                                          |  |
|----|--------------------|-----------------------------------------------|-----------------------------------------------|---------------------|----------------------------------------------------------|--|
| D  | Estado             | Descripción                                   | LED                                           | Status              | Description                                              |  |
| V  | On                 | La entrada FV es normal.                      | ttrada FV es normal.<br>ttrada FV es anormal. |                     | Wi-Fi OK<br>Bouter OK Internet OK                        |  |
| ¥  | Parpadear          | La entrada FV es anormal.                     |                                               |                     | Wi-Fi anormal                                            |  |
|    | Off                | Entrada FV no disponible.                     |                                               | Parpadear           | Enrutador OK Internet NO                                 |  |
|    | On                 | La bateria se está cargando o está en espera. |                                               | Parpadeao<br>rápido | Enviando datos                                           |  |
|    | Parpadeao<br>lento | La batería se está descargando.               |                                               | Off                 | Wi-Fi no está conectado.                                 |  |
|    |                    |                                               | BACKUP                                        | On                  | EPS disponible.                                          |  |
|    | Dobie destello     | La batería es anormal.                        |                                               | Dobie<br>destello   | EPS anormal.                                             |  |
|    | Off                | La bateria no está disponible.                |                                               |                     |                                                          |  |
| ID | On                 | Red conectada y normal.                       |                                               | Off                 | EPS deshabilitada.                                       |  |
|    | Parpadeao<br>lento | Red conecta pero                              | ALARM                                         | On                  | Ocurrió una falla y el<br>inversor se apaga.             |  |
| σ  | Parpadeao          | Conexión a la red.                            |                                               | Parpadear           | Ocurrió una falla pero el<br>inversor aún está encendido |  |
|    | Off                | Red no está disponible.                       |                                               | Off                 | Sin falla.                                               |  |